## 手機參與靜修線上直播會議步驟

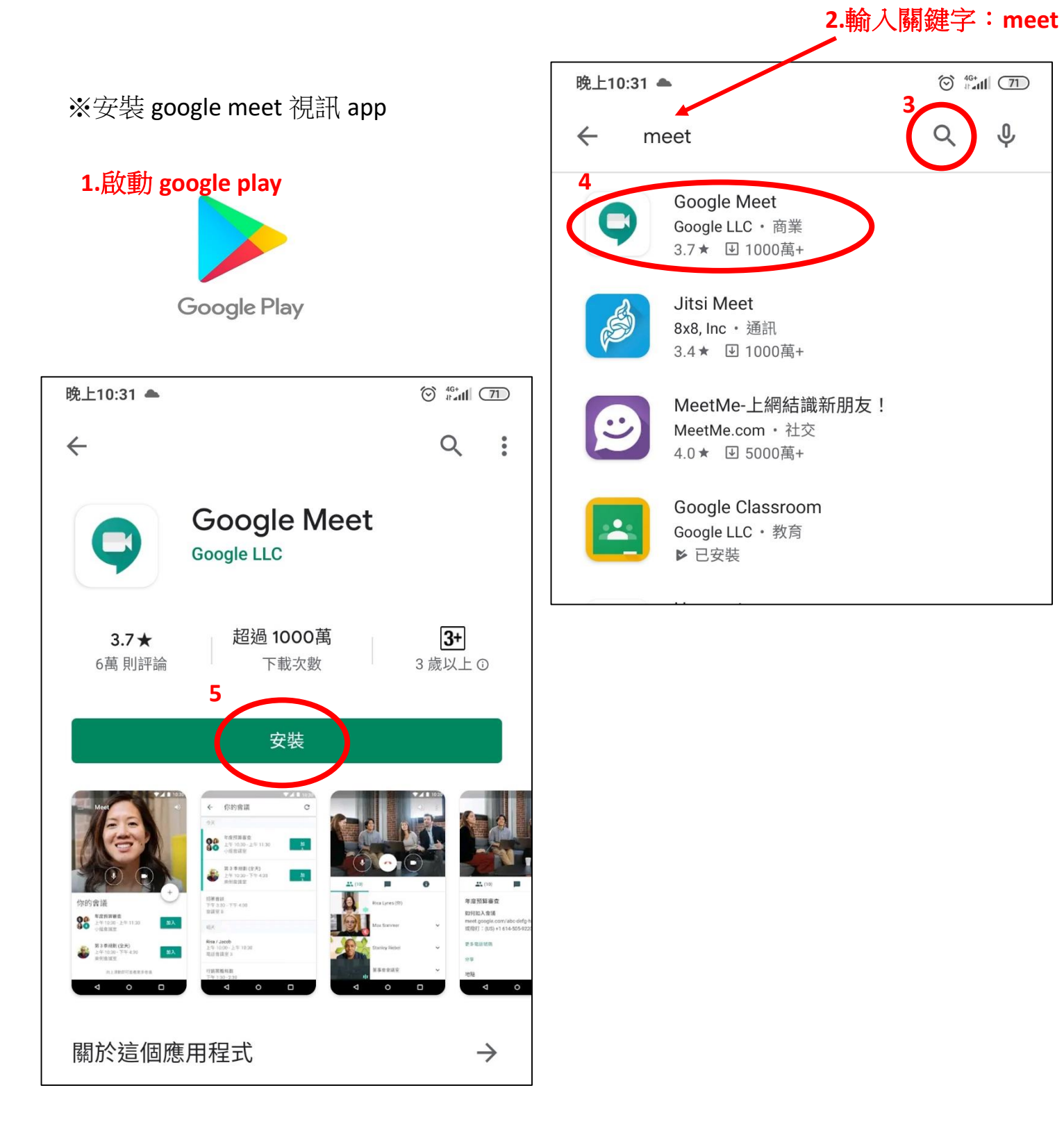

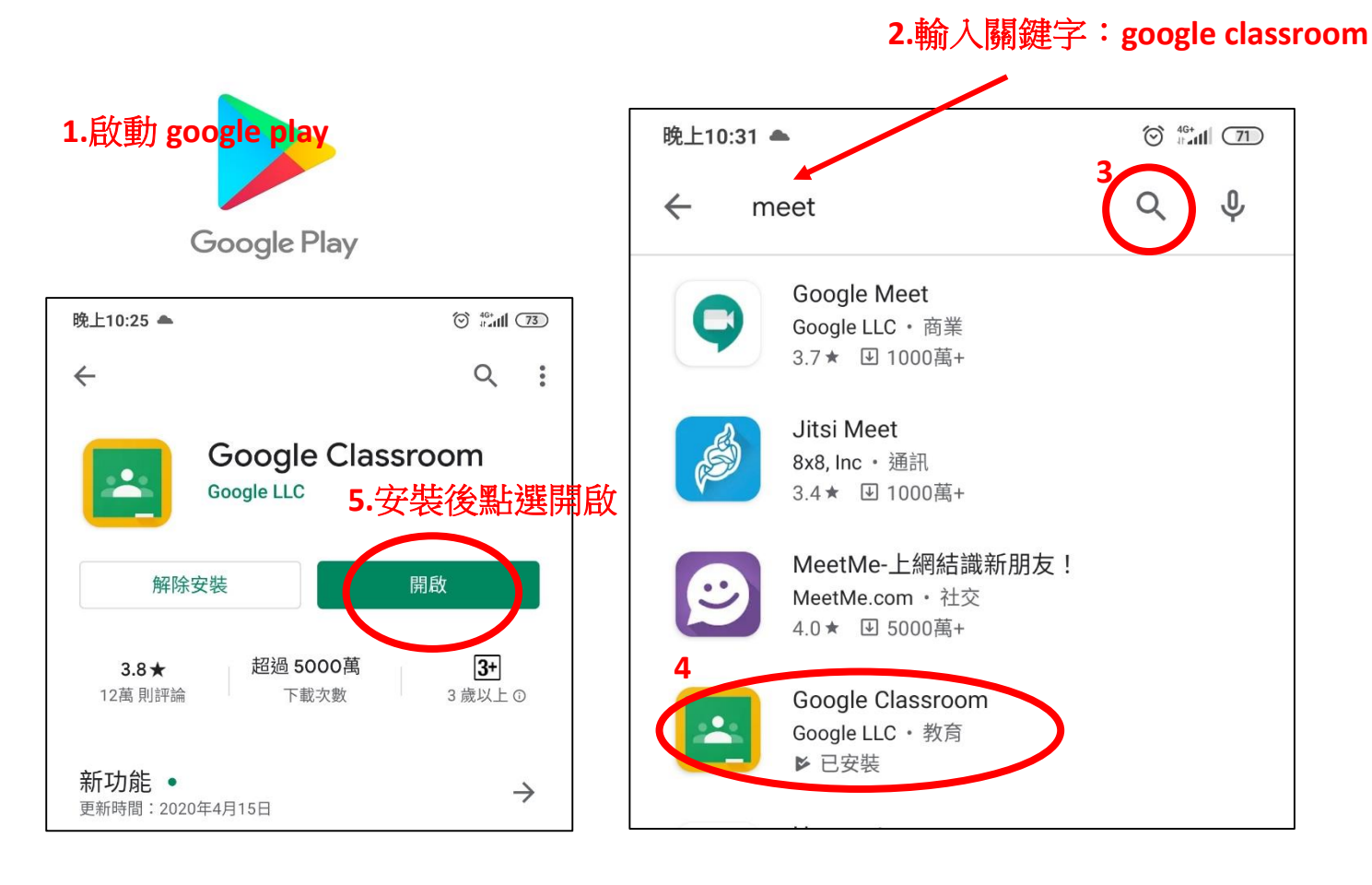

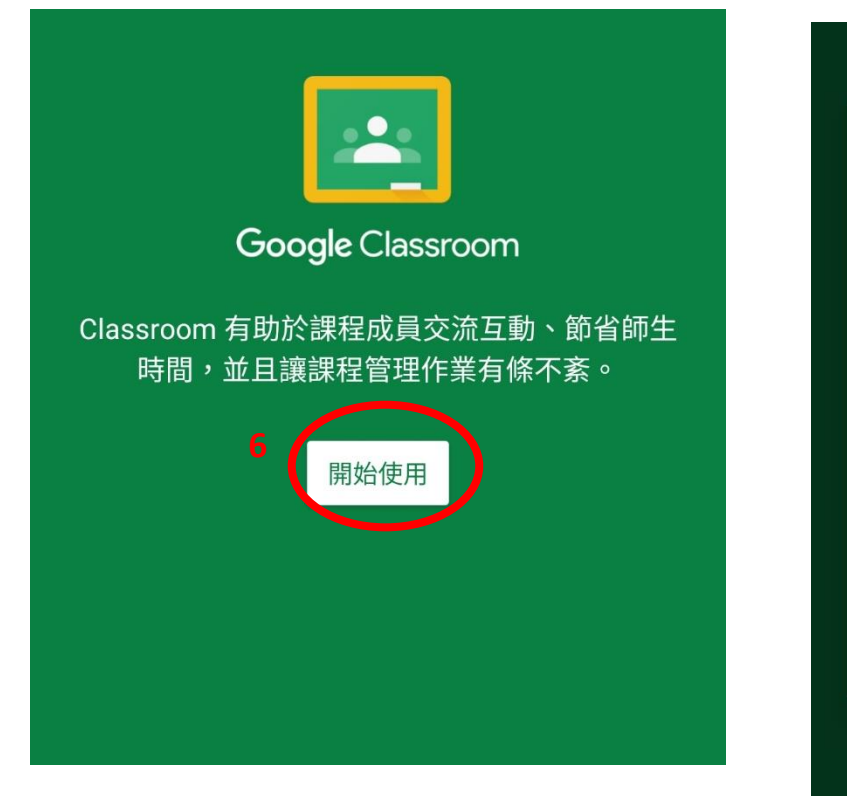

| 選擇 | 「Classroom」的帳戶                  |
|----|---------------------------------|
| 0  | powerbike@mail.sjses.chc.edu.tw |
| 0  | powerbike0902@gmail.com         |
| 0  | sjses11@mail.sjses.chc.edu.tw   |
| 0  | powerbike@chc.edu.tw            |
| 0  | pandp@mail.sjses.chc.edu.tw     |
| 0  | 新增帳戶 8                          |
|    | 取消 確定                           |
|    |                                 |

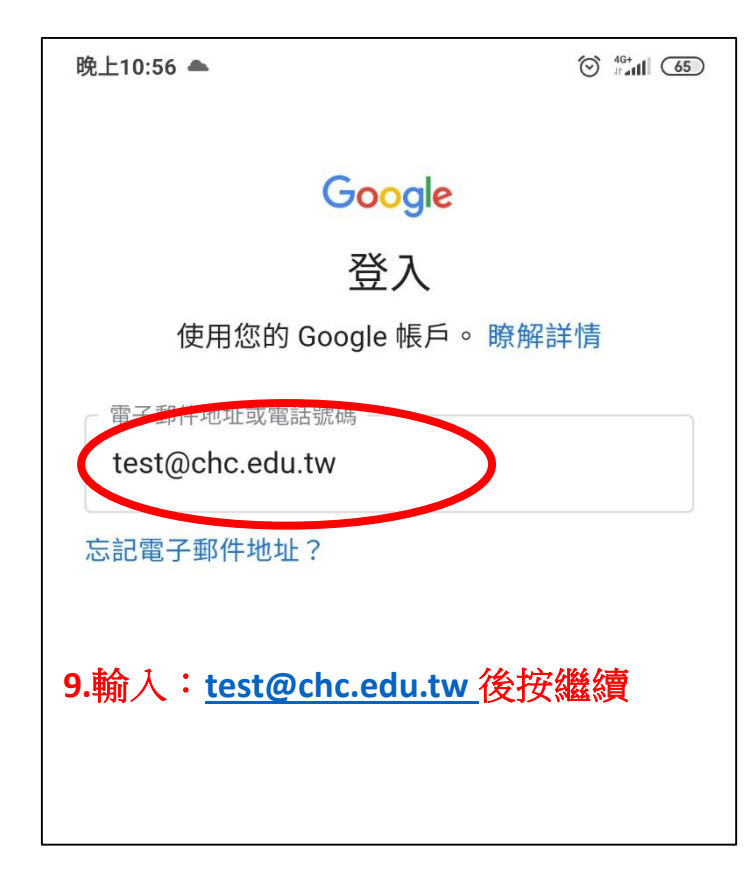

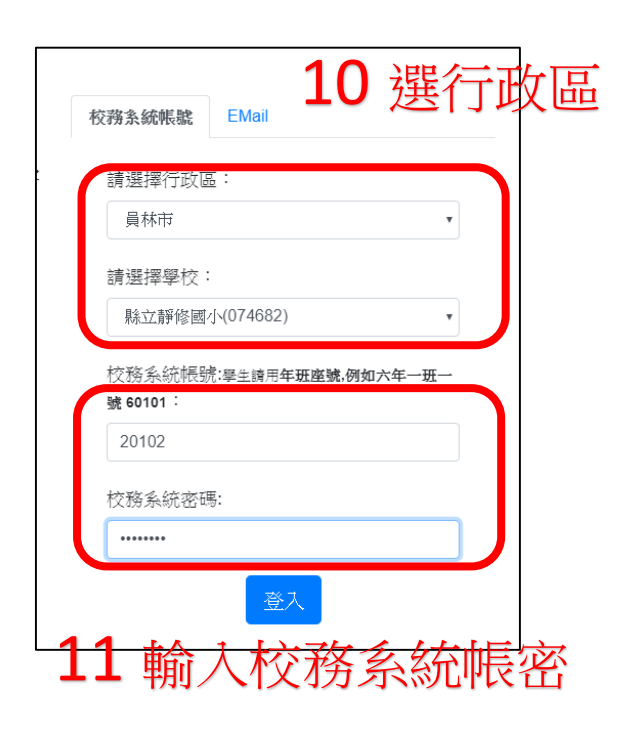

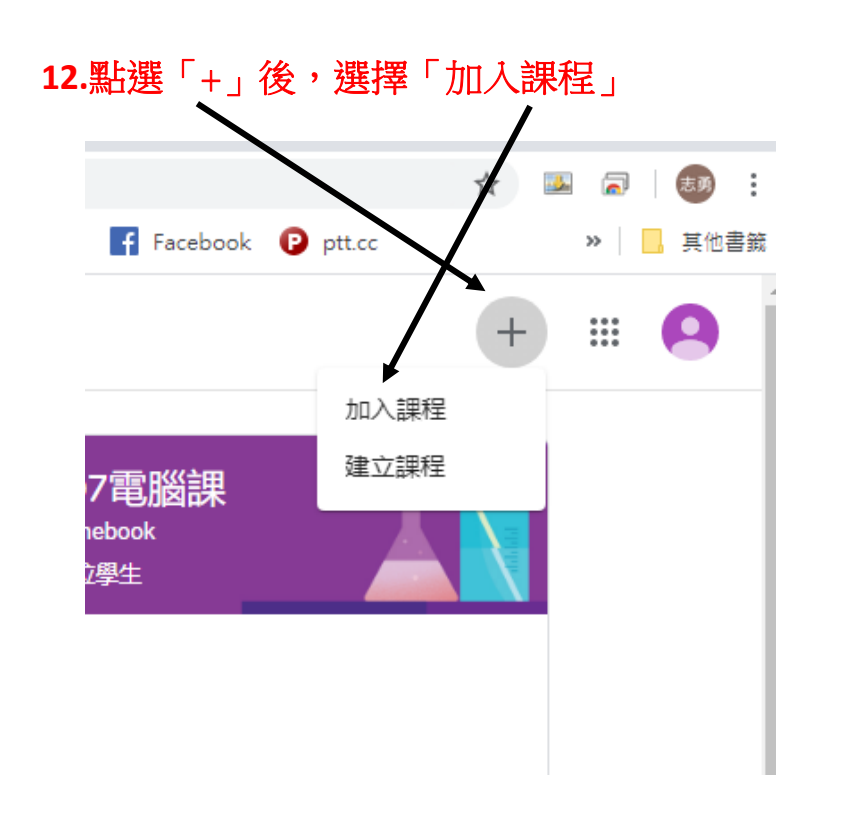

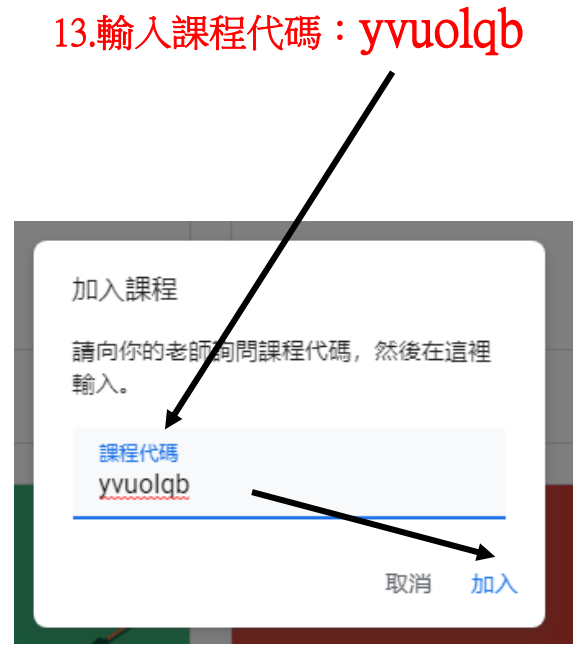

14.點選直播按鈕進入直播現場
●L10:57 ●
© 100 ○
○ 100 ○
○
○
□
○
□
○
□
○
□
○
□
○
□
○
□
○
□
○
□
○
□
○
□
○
□
○
□
○
□
○
□
○
□
□
○
□
□
□
□
□
□
□
□
□
□
□
□
□
□
□
□
□
□
□
□
□
□
□
□
□
□
□
□
□
□
□
□
□
□
□
□
□
□
□
□
□
□
□
□
□
□
□
□
□
□
□
□
□
□
□
□
□
□
□
□
□
□
□
□
□
□
□
□
□
□
□
□
□
□
□
□
□
□